- 1. <u>https://only.webhard.co.kr/collabos로</u> 접속
- 2. ID : **smu2020** / PW : **smusw2020** 로 로그인

| Dialia   |                    |     |
|----------|--------------------|-----|
| U        | <b>Jebhard</b> .co | .kr |
| smu2020  |                    |     |
|          |                    |     |
| ② 아이티 저장 |                    |     |
|          | 로그인                |     |
| 0        | 아디 찾기 🔰 비밀번호 찾기    |     |

3. 왼쪽 메뉴 중 '협업' 클릭, 이후 지원 부문 폴더로 이동

|            | <sup>Only</sup> U | Uebl        | hard.a | :o.kr   |       |          |         |                      |         |  | ▼ Q |
|------------|-------------------|-------------|--------|---------|-------|----------|---------|----------------------|---------|--|-----|
| ^          | » ц               | ▶ W > 협업폴더/ |        |         |       |          |         |                      |         |  |     |
| [~_]<br>폴더 |                   | +<br>100    | (f)    | 182171  |       | C        |         |                      |         |  |     |
|            |                   | *폴더         | 목록에서   | 마우스 오른  | 역 버튼을 | · 클릭하시면, | 더 많은 기능 | <del>5</del> 을 사용할 = | 수 있습니다. |  |     |
|            |                   |             | 이름 ;   | Ê.      |       |          |         |                      |         |  |     |
| ~24<br>    | ł                 |             |        | AI 개발 부 | 보문 🖪  |          |         |                      |         |  |     |
| 일정         |                   |             |        | 게임 개발   | 부문 🔯  |          |         |                      |         |  |     |
| 음()<br>게시판 |                   |             |        | 게임 기획   | 부문 🖪  |          |         |                      |         |  |     |
| ~          | -                 |             |        |         |       |          |         |                      |         |  |     |

## 4. 올리기 클릭 후 파일 업로드

- 파일제목 : SM경진대회\_예선\_부문명\_팀명.pdf 예시) 예선\_AI개발부문\_최고의개발자.pdf

|            | Only Webhard.co.kr                      |                             | ▼ Q       |
|------------|-----------------------------------------|-----------------------------|-----------|
| ^          | > Ш > /AI 개발 부문/                        |                             |           |
| [~_]<br>폴더 | 부 수 · · · · · · · · · · · · · · · · · · | ित्त <b>ट</b><br>अया अट्रिय |           |
| ag<br>ag   | * 폴더 묵록에서 마우스 오른                        | 쪽 버튼을 클릭하시면, 더 많은 기능을 사용할   | : 수 있습니다. |
|            | 이름≎                                     |                             |           |
| +===       | 느상위 폴                                   | 더 이동                        |           |
| 일정         | [] 예선_AI개                               | 발부문_테스트.zip                 |           |
| 음<br>게시판   | -                                       |                             |           |
|            |                                         |                             |           |